# Posibles incidencias en el proceso de tramitación en la sede

| Problemas al autenticarse con certificado o DNI electrónico | 2 |
|-------------------------------------------------------------|---|
| Adjuntar archivos mediante el botón "Examinar"              | 3 |
| Deshabilitar ActiveXFiltering                               | 5 |
| Firmar acuse de recibo - Notificaciones electrónicas        | 6 |

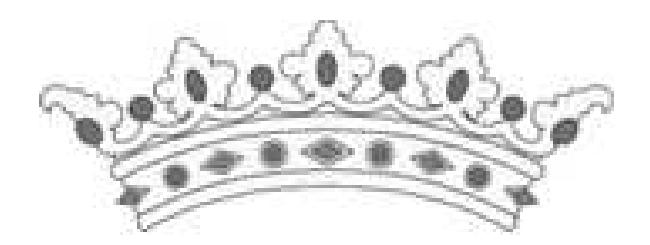

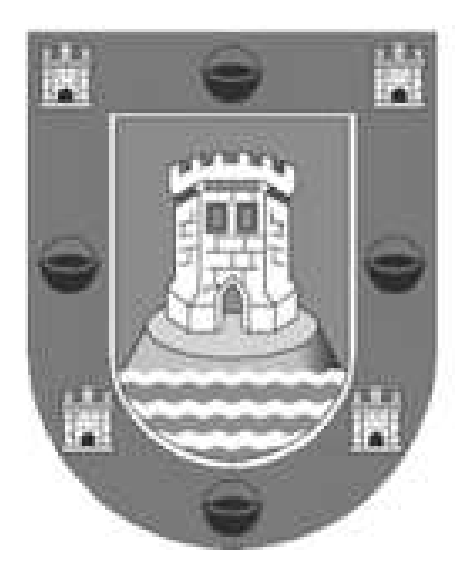

### Problemas al autenticarse con certificado o DNI electrónico.

1. Al intentar autenticarse en la Sede le aparece el siguiente error :

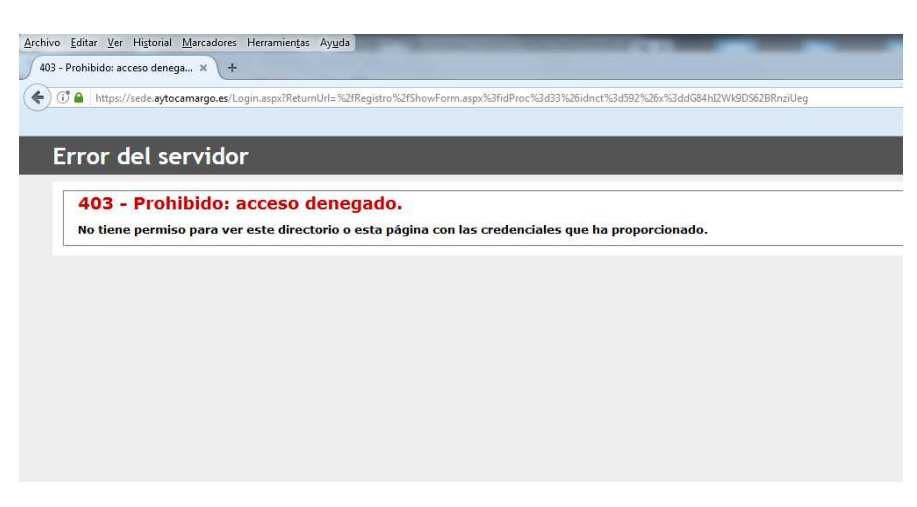

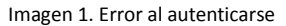

Posibles causas:

1.1 No dispone de certificado o no está disponible en el almacén de certificados del navegador.

Para asegurarse de que dispone de certificado electrónico en su navegador vaya al almacén de certificados de este. Por ejemplo para Internet Explorer la ruta es:

Herramientas - Opciones de Internet - Contenido - Certificados

1.2 El certificado instalado no es reconocido por la sede.

Si usted dispone de certificado, comprobado en el paso 1.1, y no le aparece el certificado a seleccionar para autenticarse o bien el navegador da el error de la imagen 1, es debido a que no disponemos en nuestro almacén de certificados de los certificados raíz de su autoridad de certificación en el servidor municipal que aloja la sede electrónica.

En este caso exporte la clave pública de su certificado con extensión .cer (no exportar la clave privada), añadiéndolo a un archivo comprimido .rar o .zip y envíenoslo por correo electrónico a <u>g-informatica@aytocamargo.es</u>

## Adjuntar archivos mediante el botón "Examinar"

Tanto para adjuntar archivos a la solicitud como para firmar electrónicamente la presentación electrónica, la sede necesita ejecutar java en el navegador. La secuencia correcta sería la siguiente:

2.1 Paso 2: Adjuntar documentación

| RÁMITES MUNICIPALES          |                                                                                                    |
|------------------------------|----------------------------------------------------------------------------------------------------|
| ABLÓN ANUNCIOS/EDICTOS       | - DOCUMENTACION ADICIONAL                                                                                                    |
| CALENDARIO INHÁBILES         | 1                                                                                                    |
| DFERTA DE EMPLEO PÚBLICO     | <ul> <li>Pasos a seguir para realizar tramitación electronica</li> </ul>                                                                                                    |
| PERFIL DE CONTRATANTE        |                                                                                                    |
| ORDENANZAS Y NORMATIVAS      |                                                                                                    |
| SUGERENCIAS                  | Cumplimentar Adjuntar Firmar y enviar Descargar                                                                                                    |
| BUZÓN DE NOTIFICACIONES      | <ul> <li>solicitudi documentación documentación justificante</li> <li>Si desea aportar más documentación a la solicitud seleccione el finhero y baga click en el botón "Añadir documentación adicional". Replit</li> </ul> |
| ALIDACIÓN DOCUMENTOS COVE    | el proceso para cada documento adicional que desee aportar. Las extensiones permitidas son: doc, xls, ppt, pdf, rtf, sxw, abw, jpg, bmp, tiff                                                                              |
| ALIDACIÓN DOCUMENTOS         | dxf, dgn, dwg                                                                                                    |
| BANCARIOS                    | 1. Introduzca una breve descripción del                                                                                                    |
| NFORMACIÓN DE LA SEDE        | accumento:     Selectione el fichero a adjuntar:                                                                                                    |
| REQUISITOS TÉCNICOS Y FAQ    | 3. Pulse el botón "Añadir documentación Añadir documentación adicional                                                                                                    |
| IIS SOLICITUDES ELECTRÓNICAS | adicional" para añadir el documento.                                                                                                    |
| IS EXPEDIENTES               | 1                                                                                                    |
|                              | -                                                                                                    |
|                              | v                                                                                                    |
|                              | Borrar documento                                                                                                    |
|                              |                                                                                                    |

Imagen 2. Documentación adicional paso 2

2.2 Paso 2: Java Update requiere que actualicemos la versión, en principio no es necesario si contamos con una versión de java 6 o superior. Podemos pulsar "Más tarde".

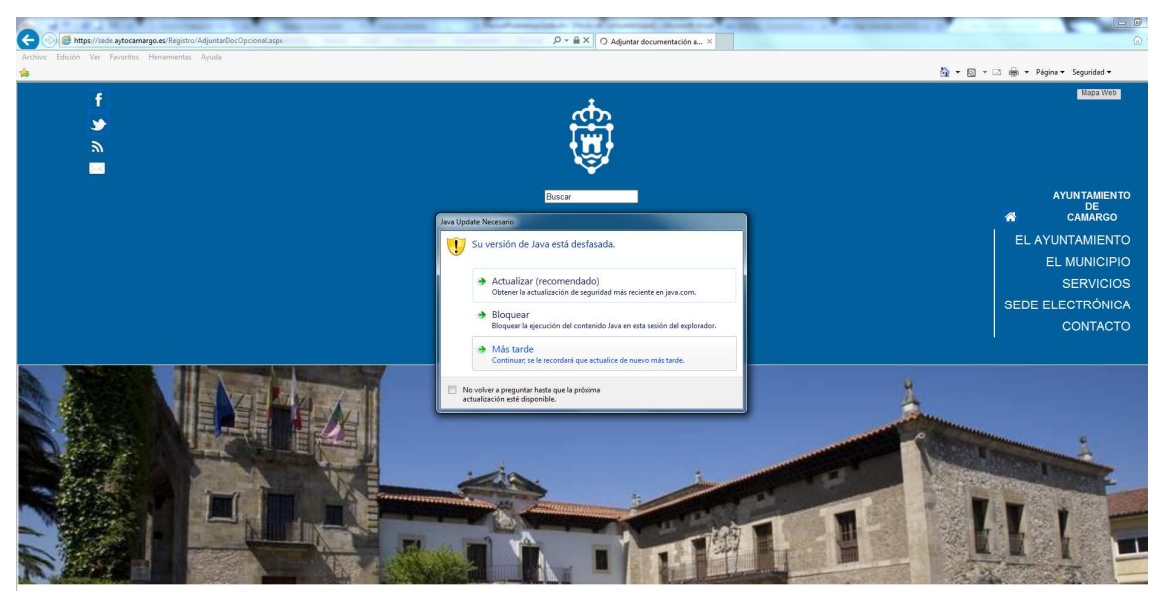

Imagen 3. Actualización de JAVA

2.3 Paso 2: Ejecutar applet de Java: El navegador requiere de autorización para ejecutar el applet, es necesario pulsar "Ejecutar".

| A CONTRACTOR OF THE                                                |                                                                                                    |
|--------------------------------------------------------------------|----------------------------------------------------------------------------------------------------|
| () (Shttps://sede.aytocamargo.es/Registro/AdjuntarDocOpcional.aspx | ال المراجع المراجع ا<br>مراجع المراجع المراجع المراجع المراجع المراجع المراجع المراجع المراجع المراجع المراجع المراجع المراجع المراجع ال                                                                                                    |
| Archivo Edición Ver Favoritos Herramientas Ayuda                   | 🖏 + 🖾 + Deine + Semidal + 🥂                                                                                                    |
|                                                                    |                                                                                                    |
| 30/11/2017 12:53:08                                                |                                                                                                    |
| Sede Electrónica/Trámites municipales/ Tramitación Telemátic       | a Desconectar                                                                                                    |
| TRÂMITES MUNICIPALES                                               | DOCI MENTA *                                                                                                    |
| TABLÓN ANUNCIOS/EDICTOS                                            | 200001/11/17/2/ 2Desea ejecutar esta aplicación?                                                                                                    |
| CALENDARIO INHÁBILES                                               | Kombre: SIAC                                                                                                    |
| OFERTA DE EMPLEO PÚBLICO                                           | Paskadar CODO CO CALINA SA.                                                                                                    |
| PERFIL DE CONTRATANTE                                              | Esta adicación se seculará una acceso no restranção y ausée porte en pelgra su computadora y                                                                                                    |
| ORDENANZAS Y NORMATIVAS                                            | apprecent and another the second second seco |
| SUGERENCIAS                                                        | Cumplimentar Adjunta Dio volver a nostive esto otra vez para aekaciones del publicador y ubración ententres                                                                                                    |
| BUZÓN DE NOTIFICACIONES                                            | Si desea aportar más documento adicional 👔 Maintemaste                                                                                                    |
| VALIDACIÓN DOCUMENTOS COVE                                         | desee aportar. Las extension                                                                                                    |
| VALIDACIÓN DOCUMENTOS BANCARIOS                                    | 1. Introduzca una breve descripción del documento:                                                                                                    |
| INFORMACIÓN DE LA SEDE                                             |                                                                                                    |
| REQUISITOS TÉCNICOS Y FAQ                                          | 2. Seleccione el fichero a adjuntar:                                                                                                    |
| MIS SOLICITUDES ELECTRÓNICAS                                       |                                                                                                    |
| MIS EXPEDIENTES                                                    | 3. Pulse el botón "Añadir documentación adicional" para                                                                                                    |
| -                                                                  | añadir el documento. Añadir documentación adicional                                                                                                    |
|                                                                    |                                                                                                    |
|                                                                    |                                                                                                    |
| 1                                                                  | 5<br>5                                                                                                    |

Imagen 4. Ejecución applet de JAVA

Paso 2.4: Pulsar Examinar para adjuntar documento

| () Shttps://sede.aytocamargo.es/Registro/AdjuntarDocOpcional.asp | x                                                                                                    |                          | ⑦ →<br>合 ☆ |
|------------------------------------------------------------------|----------------------------------------------------------------------------------------------------|--------------------------|------------|
| ivo Edición Ver Favoritos Herramientas Ayuda                     |                                                                                                    | -                        |            |
| nde Electrónico/Trómitoc municipalos/ Tramitación Tala           | ing ★ () ★ in a                                                                                                    | 🖶 👻 Página 👻 Seguridad 👻 |            |
| TRÂMITES MUNICIPALES                                             | Desconcear                                                                                                    |                          |            |
| TABLÓN ANUNCIOS/EDICTOS                                          | DOCUMENTACIÓN ADICIONAL                                                                                                    |                          | -          |
| CALENDARIO INHÅBILES                                             | -                                                                                                    |                          |            |
| OFERTA DE EMPLEO PÚBLICO                                         | Pasos a seguir para realizar tramitación electronica                                                                                                    |                          |            |
| PERFIL DE CONTRATANTE                                            |                                                                                                    |                          |            |
| ORDENANZAS Y NORMATIVAS                                          |                                                                                                    |                          |            |
| SUGERENCIAS                                                      | Cumplimentar Adjuntar Firmar y enviar Descargar                                                                                                    |                          |            |
| BUZÓN DE NOTIFICACIONES                                          | Soliciud documentación documentación justificante<br>Si desea aportar más documentación a la solicitud seleccione el fichero y haga click en el botón "Añadir documentación adicional". Repita el proceso para cada d | ocumento adicional que   |            |
| VALIDACIÓN DOCUMENTOS COVE                                       | desee aportar. Las extensiones permitidas son: doc, xls, ppt, pdf, rtf, sxw, abw, jpg, bmp, tiff, dxf, dgn, dwg                                                                                                    |                          |            |
| VALIDACIÓN DOCUMENTOS BANCARIOS                                  | 1. Introduzca una breve descripción del documento:                                                                                                    |                          |            |
| INFORMACIÓN DE LA SEDE                                           |                                                                                                    |                          |            |
| REQUISITOS TÉCNICOS Y FAQ                                        | 2. Seleccione el fichero a adjuntar:                                                                                                    |                          |            |
| MIS SOLICITUDES ELECTRÓNICAS                                     | Examinar                                                                                                    |                          |            |
| MIS EXPEDIENTES                                                  | 3. Pulse el botón "Añadir documentación adicional" para                                                                                                    |                          |            |
| -                                                                | añadir el documento. Añadir documentación adicional                                                                                                    |                          |            |
|                                                                  |                                                                                                    |                          |            |
|                                                                  |                                                                                                    |                          |            |
|                                                                  |                                                                                                    |                          |            |
|                                                                  |                                                                                                    |                          |            |
|                                                                  | Borrar documento                                                                                                    |                          |            |
|                                                                  |                                                                                                    |                          | -          |
|                                                                  | 🦚 Anterior                                                                                                    | Siguiente 📎              |            |

Imagen 5. Botón examinar

Si no le aparece el botón "Examinar" debe revisar lo siguiente:

3.1. Máquina de Java instalada en el equipo

Versión 1.6.0\_06 o superior, si necesita instalarlo puede descargar la última versión a través del siguiente enlace: <u>https://www.java.com/es/download/</u>

Si utiliza exploradores de 32 y 64 bits indistintamente, deberá instalar Java de 32 y de 64 bits para poder contar con el plugin de Java para ambos exploradores.

3.2 Habilitar los controles ActiveX en Internet Explorer

- 1. Haga clic en Herramientas > Opciones de Internet.
- 2. Haga clic en la pestaña Seguridad y Nivel personalizado.

3. Desplácese hacia abajo hasta Controles y complementos para ActiveX y haga clic en Habilitar para:

- Ejecutar controles y complementos de ActiveX
- Generar scripts de los controles ActiveX marcados como seguros para las secuencias de comandos
- 4. Haga clic en Aceptar para cerrar los cuadros de diálogo y luego vuelva a iniciar Internet Explorer.
- 5. Para Internet Explorer 9 y versiones posteriores, también debe deshabilitar ActiveXFiltering, si es que está activado.

#### Deshabilitar ActiveXFiltering

En Internet Explorer 9 y versiones posteriores, si la característica ActiveX Filtering está activada, puede bloquear Lync Web App e impedir que se cargue correctamente. Debe deshabilitarla para usar Lync Web App. Si ActiveX Filtering está activada para un sitio web, Internet Explorer muestra el icono nulo en la barra de direcciones para indicar que los controles de ActiveX se han filtrado.

| ttp://www.msn.com/ | X 0 ⊠ <mark>0</mark> + Q | MSN.com | × |
|--------------------|--------------------------|---------|---|

Imagen 6. Barra dirección del navegador

- 1. Haga clic en el icono nulo.
- 2. Haga clic en el botón Desactivar ActiveXFiltering.

### Firmar acuse de recibo - Notificaciones electrónicas

Una vez autenticado e identificado en la Sede Electrónica en el apartado *Buzón de notificaciones,* para recibir la notificación debe firmar el acuse de recibo, para ello lo cual es imprescindible tener instalado la máquina de java. *Ver apartado Requisito técnicos y preguntas frecuentes de la sede* o el punto 3.1 de este documento.

|                                      |         |                                        |                                                            | ()<br>()<br>()<br>()<br>()<br>()<br>()<br>()<br>()<br>()<br>()<br>()<br>()<br>( | • 🛛 • 🗆  | 🖶 🝷 Página 👻 Seguridad 👻         |
|--------------------------------------|---------|----------------------------------------|------------------------------------------------------------|---------------------------------------------------------------------------------|----------|----------------------------------|
| /2017 13:20:08                       |         |                                        |                                                            |                                                                                 |          |                                  |
| Electrónica/ Buzón de notificaciones |         |                                        | Desconectar                                                |                                                                                 |          |                                  |
| TRÁMITES MUNICIPALES                 | - DU    |                                        |                                                            |                                                                                 |          |                                  |
| TABLÓN ANUNCIOS/EDICTOS              | BU.     |                                        | E NUTIFICACIONES                                           |                                                                                 |          |                                  |
| CALENDARIO INHÁBILES                 | Código  | Fecha                                  | Descripción                                                | Mostra                                                                          | Rechazar | Estado                           |
| DFERTA DE EMPLEO PÚBLICO             | 74/2017 | 01/12/2017                             | Notificación volante empadronamiento individual (166/2017) | 1                                                                               | ×        | Pendiente                        |
| PERFIL DE CONTRATANTE                |         |                                        |                                                            |                                                                                 |          |                                  |
| ORDENANZAS Y NORMATIVAS              | 25/2017 | 27/09/2017                             | Notificación volante empadronamiento individual (111/2017) | 1921                                                                            |          | Efectuada                        |
| SUGERENCIAS                          | 5/2017  | 10/03/2017                             | Notificación de Resolución                                 | 2                                                                               |          | Efectuada                        |
| BUZÓN DE NOTIFICACIONES              | 12/2015 | 13/05/2015                             | Notificación unlante amnadronamiante individual (85/2015)  |                                                                                 |          | Anulada por la                   |
| VALIDACIÓN DOCUMENTOS COVE           | 12/2013 | rorosizo i si Notificación volante emp | Houndación volanie empadronamiento individual (65/2015)    |                                                                                 |          | Administración                   |
| VALIDACIÓN DOCUMENTOS BANCARIOS      | 31/2013 | 26/09/2013                             | Notificación de Resolución/Acuerdo.                        | <b>N</b>                                                                        |          | Efectuada                        |
| NFORMACIÓN DE LA SEDE                |         |                                        |                                                            |                                                                                 |          |                                  |
| REQUISITOS TÉCNICOS Y FAQ            | 30/2013 | 3 24/09/2013 <sup>N</sup>              | 13 Notificación de Resolución/Acuerdo                      |                                                                                 |          | Efectuada                        |
| MIS SOLICITUDES ELECTRÓNICAS         |         |                                        |                                                            |                                                                                 |          |                                  |
| MIS EXPEDIENTES                      | 29/2013 | 24/09/2013                             | Notificación de Resolución/Acuerdo.                        | ۹.                                                                              |          | Efectuada                        |
|                                      | 28/2013 | 23/09/2013                             | Notificación de Resolución/Acuerdo. Resoución              | 1                                                                               |          | Efectuada                        |
|                                      | 27/2013 | 23/09/2013                             | Notificación de Resolución/Acuerdo. Resoución              |                                                                                 |          | Anulada por la<br>Administración |

Imagen 7. Buzón de notificaciones

Para abrir la notificación de pulsar sobre el icono representado por la lupa.

### **BUZÓN DE NOTIFICACIONES**

| Código  | Fecha                                                                         | Descripción                        | Mostra | Rechazar | Estado    |
|---------|-------------------------------------------------------------------------------|------------------------------------|--------|----------|-----------|
| 74/2017 | 74/2017 01/12/2017 Notificación volante empadronamiento individual (166/2017) |                                    |        | ×        | Pendiente |
|         |                                                                               | Imagen 8. Notificación electrónica |        |          |           |

Una vez acceda al Detalle de la Notificación deberá permitir la ejecución del applet de JAVA, pulsando ejecutar.

|                                                                |                                                                 |                                                                                                    | 🦄 🕶 🔯 👻 📾 🖛 Página 🕶 Seguridad 🕶                         |
|----------------------------------------------------------------|-----------------------------------------------------------------|----------------------------------------------------------------------------------------------------|----------------------------------------------------------|
|                                                                |                                                                 |                                                                                                    | 14                                                       |
| 2017 13:35:18                                                  |                                                                 |                                                                                                    |                                                          |
| lectrónica/Buzón de notificaciones/ Detalle de notificaciones/ | ión                                                             | Desconectar                                                                                                    |                                                          |
| ÁMITES MUNICIPALES                                             |                                                                 |                                                                                                    |                                                          |
| BLÓN ANUNCIOS/EDICTOS                                          | DETALLE NOTIFICACIÓN                                            |                                                                                                    |                                                          |
| LENDARIO INHÁBILES                                             |                                                                 |                                                                                                    |                                                          |
| ERTA DE EMPLEO PÚBLICO                                         | Fecha: 01/12/2017                                               |                                                                                                    |                                                          |
| RFIL DE CONTRATANTE                                            | Estado: Pendiente                                               |                                                                                                    |                                                          |
| ADENANZAS Y NORMATIVAS                                         | Descripción: Notificación volante empadronamient                | ¿Desea ejecutar esta aplicación?                                                                                                |                                                          |
| IGERENCIAS                                                     | Para acceder al contenido de la notificación electrónica es pr  | Nombre: SIAC                                                                                                    | ital. Para realizar esto debe seleccionar el certificado |
| IZÓN DE NOTIFICACIONES                                         | digital y pulsar el botón Firmar.                               | Publicador: CÓDIGO DE GRUPO MEANA, S.A.<br>Ubicación: https://kede.avtoczmacno.es                                               |                                                          |
| LIDACIÓN DOCUMENTOS COVE                                       | Si desea visualizar dicho acuse de recibo puede hacerlo puls-   | Esta aplicación se ejecutará con acceso no restringido y puede poner en peligro su computadora y                                |                                                          |
| LIDACIÓN DOCUMENTOS BANCARIOS                                  | En caso de error o equivocación al firmar, puede eliminar la fi | su información personal. Ejecuite esta aplicación sólo si confía en la ubicación y el publicador que<br>aparecen anteriormente. |                                                          |
| FORMACIÓN DE LA SEDE                                           | Una vez aceptado podrá acceder al contenido de la notificació   | No volver a mostrar esto otra vez para aplicaciones del publicador y ubicación anteriores                                       | icable.                                                  |
| QUISITOS TÉCNICOS Y FAQ                                        |                                                                 | Más información Ejecutar Cancelar                                                                                               |                                                          |
| S SOLICITUDES ELECTRÓNICAS                                     | AREA.                                                           |                                                                                                    |                                                          |
| S EVDEDIENTES                                                  | s (1)                                                           |                                                                                                    |                                                          |
| DEATEDIENTED                                                   | Java 🗸                                                          |                                                                                                    |                                                          |

Imagen 9. Ejecución de applet de JAVA

Seleccione el certificado con el que va a firmar el acuse de recibo y pulse Firmar.

| a Edición Ver Favoritos Herramientas Ayuda              |                                                                                                    |                |
|---------------------------------------------------------|----------------------------------------------------------------------------------------------------|----------------|
|                                                         | 🏠 + 🗋 + Pigina + Segurida:                                                                                                    | d <del>•</del> |
|                                                         |                                                                                                    |                |
| 2/2017 13:35:38                                         |                                                                                                    |                |
| e Electrónica/Buzón de notificaciones/ Detalle de notif | icación Desconectar                                                                                                    |                |
| TRAMITES MUNICIPALES                                    |                                                                                                    |                |
| TABLÓN ANUNCIOS/EDICTOS                                 |                                                                                                    |                |
| CALENDARIO INHÁBILES                                    |                                                                                                    |                |
| OFERTA DE EMPLEO PÚBLICO                                | Fecha: 01/12/2017                                                                                                    |                |
| PERFIL DE CONTRATANTE                                   | Estado: Pendiente                                                                                                    |                |
| ORDENANZAS Y NORMATIVAS                                 | Descripcion: Notificacion volante empadronamiento individual (186/2017)                                                                                                    |                |
| SUGERENCIAS                                             | Para acceder al contenido de la notificación electrónica es preciso que firme el acuse de recibo de la notificación con su certificado digital. Para realizar esto debe seleccionar el certificado | do             |
| BUZÓN DE NOTIFICACIONES                                 | digital y pulsar el botón Firmer.                                                                                                    |                |
| VALIDACIÓN DOCUMENTOS COVE                              | <ul> <li>Si desea visualizar dicho acuse de recibo puede hacerlo puisando el botón Ver archivo.</li> </ul>                                                                                         |                |
| VALIDACIÓN DOCUMENTOS BANCARIOS                         | En caso de error o equivocacion al tirrar, puede eliminar la tirra realizada puisando el boton Limpiar                                                                                             |                |
| INFORMACIÓN DE LA SEDE                                  | <ul> <li>Una vez aceptado podra acceder al contenido de la notificación y comenzara a contabulzarse el plazo de vencimiento en caso de ser aplicable.</li> </ul>                                   |                |
| REQUISITOS TÉCNICOS Y FAQ                               | Sencode e degen el desto     Sencode e destructo:     Sencode e destructo para inmar (preva sencode e degre):                                                                                      |                |
| MIS SOLICITUDES ELECTRÓNICAS                            | O D42 Dectrificado                                                                                                    |                |
| MIS EXPEDIENTES                                         |                                                                                                    |                |
|                                                         |                                                                                                    |                |
|                                                         |                                                                                                    |                |
|                                                         | Acuse de recibe de notificación Ver archivo Pimer Limplar                                                                                                    |                |
|                                                         |                                                                                                    |                |
|                                                         |                                                                                                    |                |

Imagen 10. Firma de la notificación

Una vez firmado, podrá descargarse la notificación pulsando Descargar fichero

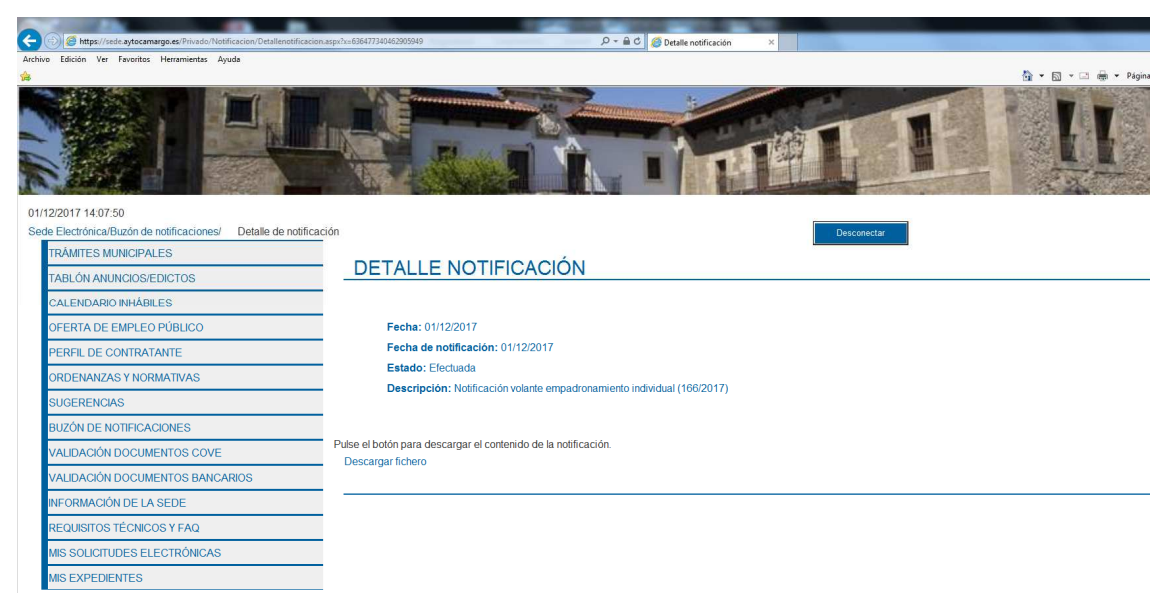

Imagen 11. Descarga de la Notificación